## Tarih Ara

Videoları ya da hareketsiz görüntüleri kayıt tarihlerine göre arayabilir ve oynatabilirsiniz.

- "VİDEO İÇİN KYT.ORT, ya da "RESİM İÇİN KYT.ORT, içinde seçilen saklama hedefinin içindekiler, aranırlar.
- Hareketsiz görüntüler, sadece "TARİHİ ARA,, ile aranabilirler.
- 1 Arama işlevini görüntüleyin.

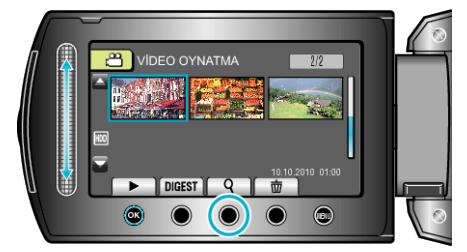

- Yeniden oynatma menüsü üzerinde "ARA,"yı seçerek arama menüsünü de görüntüleyebilirsiniz. Hareketsiz görüntüler için, menü üzerindeki "TARİHİ ARA, seçin.
- Arama hem video ve hareketsiz görüntü modlarında yapılabilir.
  \* Görüntü video modunu gösterir.
- 2 "TARİHİ ARA,,'i seçip 🛞 üzerine dokunun.

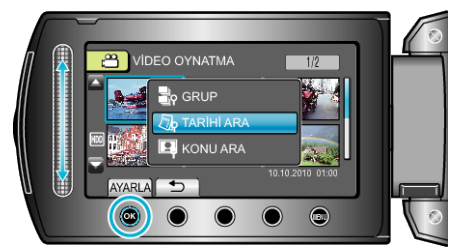

3 Bir kayıt tarihi seçip 🛞 üzerine dokunun.

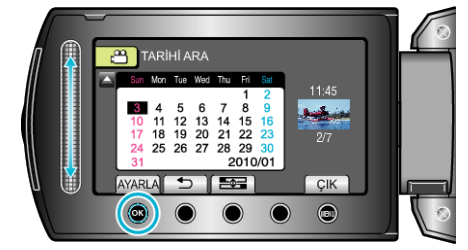

- Takvim üzerinde haftanın başlangıç günü, sel düğmesine her dokunmanızla Pazar ile Pazartesi arasında değişir.
- 4 İstenen video ya da hareketsiz görüntüyü seçip yeniden oynatmayı başlatmak için ⊛ üzerine dokunun.

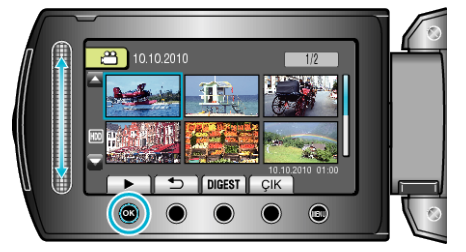

- Video modunda videoları ve hareketsiz görüntü modunda hareketsiz görüntüleri seçebilirsiniz.
- Sadece seçilen tarihte kaydedilen videolar görüntülenir.

Bir SeçilenTarihin Dosyalarının Silinmesi : -

İstenmeyen dosyaları silmek için yeniden oynatma menüsünden "SİL,,'i seçin.